# Wireless Printing in Microsoft Windows with Google Cloud Print Driver

At Concordia University of Edmonton

#### Overview

Concordia offers access to the campus printer, CUCA\_PRINT, through the Google Cloud Print which enables printing wirelessly from many Internet-connected devices using your Concordia account.

Google provides a Windows print driver to enable native Windows printing to Google Cloud Print.

This document describes how to setup and use that printer in Windows.

#### Setup

- 1. Setup your Google Account with the Concordia CUCA\_PRINT printer.
  - a. Browse to https://goo.gl/LzJCTk
  - b. If you are not logged into your Concordia Google Account, you will be prompted to sign in.
  - c. Once signed in

| -                 |
|-------------------|
| to you will asked |
| to confirm that   |
| you want to add   |
| the               |
| "CUCA_PRINT"      |
| printer as seen   |

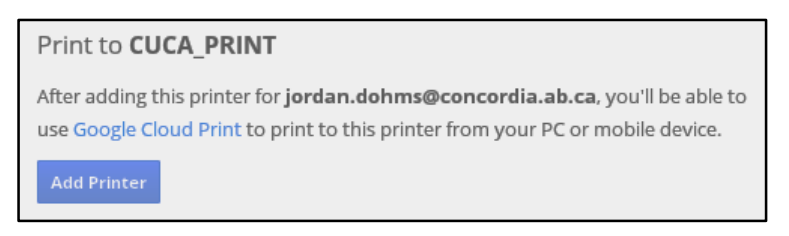

in the image. Ensure that your Concordia address is displayed and not a personal Google account.

d. Click "Add Printer". You will see a notification that the printer has been added.

Note: If you only want to print through the Google Chrome web browser, you can skip the remaining steps of this document. Once the Google Cloud Printer is associated with your Google Account, you will have access to it from any Google Chrome web browser (if you are signed into your Google Account).

- 2. Install the Google Cloud Print driver in Windows from a Google Chrome browser
  - a. Download the print driver from <u>https://tools.google.com/dlpage/cloudprintdriver</u> It will download with a filename of "virtualprintersetup.exe".
  - b. Run the "virtualprintersetup.exe" file and acknowledge any security warnings.
  - c. Setup will begin automatically and proceed through a series of screens until complete.

| Installing             |     |
|------------------------|-----|
| Installation complete. | _ × |

d. You will now have a Google Cloud Printer in the Printers installed on the computer.

### Using Google Cloud Print

Once installed, you can use Google Cloud Printer as any other standard printer in Windows.

- 1. Open or create the material you would like to print.
- 2. Choose the Print option from the application menus.
- You will be presented with the standard Windows Print dialog as seen here.

|                                                          | Print                                                             |                   | ×                           |
|----------------------------------------------------------|-------------------------------------------------------------------|-------------------|-----------------------------|
| General                                                  |                                                                   |                   |                             |
| Select Printer<br>Select Printer<br>Google (<br>Microsof | ter<br>Cloud Printer<br>t XPS Document Writer                     |                   |                             |
| Status:<br>Location:<br>Comment:                         | Ready<br>http://www.google.com/cloudprint<br>Google Cloud Printer | Print to file     | Preferences<br>Find Printer |
| Page Range                                               | Current Page                                                      | Number of copies: | 1                           |
| Pages:<br>Enter either a s<br>page range. F              | single page number or a single                                    | Collate           | 1 22 33                     |
|                                                          |                                                                   | Print             | Cancel                      |

 Once you select "Print" on the Windows dialog, you will be presented with another dialog to submit the job to Google Cloud Print as seen here. If you are not already signed in, it will prompt you to sign in to your Concordia Google Account.

| С                                                                        | ×     |
|--------------------------------------------------------------------------|-------|
| Google                                                                   | ^<br> |
| One account. All of Google.<br>Sign in to continue to Google Cloud Print |       |
|                                                                          |       |
| jordan.dohms@concordia.ab.ca                                             |       |
| Password                                                                 |       |
| Sign in                                                                  |       |
| Stay signed in Need help?                                                |       |
| Create an account                                                        |       |
| One Google Account for everything Google                                 | •     |

 Once signed in, you will see a list of all Google Cloud Printers configured on your account. Select "CUCA\_PRINT" to print on the Concordia campus. It will take you to the Print Settings page.

| Coogle clou                               | id print                      |                                       |       |
|-------------------------------------------|-------------------------------|---------------------------------------|-------|
| Google cloc                               | beta                          |                                       |       |
| Q Search destinations                     |                               |                                       |       |
| CUCA_PRINT<br>Owned by Concordia          | Print                         |                                       |       |
| Save to Google Dr<br>Save your document a | ve<br>s a PDF in Google Drive |                                       |       |
|                                           |                               |                                       |       |
|                                           |                               |                                       |       |
|                                           |                               |                                       |       |
|                                           |                               |                                       |       |
|                                           |                               |                                       |       |
|                                           |                               |                                       |       |
|                                           |                               |                                       |       |
|                                           |                               |                                       |       |
|                                           |                               |                                       |       |
|                                           |                               |                                       |       |
|                                           |                               |                                       |       |
| Print Cancel                              |                               | Manage printers for jordan.dohms@conc | ordia |

6. Choose the desired print settings and select "Print".

Unfortunately, at this time, colour printing through Google Cloud Print is not available. All print jobs will be processed in greyscale (and charged accordingly).

| 0                            |                         |                                             |
|------------------------------|-------------------------|---------------------------------------------|
| Google clo                   | ud print                |                                             |
| « Printers CUCA_<br>Owned by | PRINT<br>oncordia Print |                                             |
| Colour                       | Colour 🗢 1              |                                             |
| Copies                       | - 1 +                   |                                             |
| Duplex                       | ¢ 110                   |                                             |
| Fit to Page                  | Shrink to Page 🗢        |                                             |
| Paper size                   | Letter 💠                |                                             |
| Orientation                  | Auto 💠                  |                                             |
|                              | <ul> <li>All</li> </ul> |                                             |
| Pages                        | O e.g. 1-5, 8, 11-13    |                                             |
| Reverse order                |                         |                                             |
|                              |                         |                                             |
|                              |                         |                                             |
|                              |                         |                                             |
| Print Cancel                 |                         | Manage printers for jordan.dohms@concordia. |

7. Once complete, your print job will be submitted and ready for you to release by walking up to a Konica Minolta device on campus and swiping your Concordia ID card. Costs and billing is handled the same way as with standard printing.

## Getting Help

Google has a variety of resources on using Google Cloud Print.

- Frequently Asked Questions https://support.google.com/cloudprint/?hl=en&rd=1#topic=4456286
- Alternative Applications that support Google Cloud Print. <u>http://www.google.com/cloudprint/learn/apps.html</u>

Concordia IT Services also provides some additional information regarding printing on campus at <a href="http://helpdesk.concordia.ab.ca/">http://helpdesk.concordia.ab.ca/</a>

If you have questions or would like assistance related to Google Cloud Print at Concordia, you can contact the IT Services Helpdesk at 780-479-9316 or <u>helpdesk@concordia.ab.ca</u>